## Know Everything About Roku Setup and activation process

# Introduction

- If you have a Roku streaming device at your home and you need to proceed with the setup suggest you to read and understand the instructions.
- As there are a lot of device models available it's your interest to choose the model with the best features and specifications.
- Let us help you with the setup and also get rid of the Roku streaming device setup and activation errors.
- Go to our webpage and make a note of the customer support number from our webpage and ring it right away.

# **Roku Setup**

 It's time to explore the world of streaming and watch the most entertaining collections and channel programs that are on demand.

### Slide the cables to the device

- As the first and foremost step slide all the necessary cables
- If it is a power cable slide it to the required slot
- If it is a network cable find the right port and slide it.
  Double check to ensure that the cable is attached firmly

### **Roku.com/link**

# Call Us @ +1-844-489-7600

15 .

## **Create Roku Account**

- The very next is to create a Roku account visiting the account creation page. As soon as you tap on the page you will receive a prompt to type the required data that include name, email id and password
- For Roku account login go to <u>Roku.com/link</u>

#### Internet connection

- Start connecting to your device to the network and there are two methods(wired and wireless network connection)
- For wireless network connection select the option wireless and enter the credentials

# **Roku Troubleshooting**

- It is always important to get rid of the Roku device setup errors
- If it is a network error check the wireless network username and password that you use
- Check the Roku account that you use and make sure that it is valid. If not you can try creating a new account
- Always go for a quick device restart and then check if the streaming device setup and activation
- You can always try using a different device for streaming and it's your interest to choose the one with the most exciting features and specifications

- Double check to verify and validate if all the steps are accurate and valid and make sure that you do not miss any of the steps
- Once if it is the <u>Roku.com/link setup</u> is done navigate to the app store and begin your search to find the top and entertaining channels.
- Add the free channels without any charges
- Pay the subscription charges to get the pay channels.
- Wait until the network connection is successful. The device will start downloading the software automatically

# **Roku Support**

Speak to our experts for more assistance or refer the Article on Roku and setup process to know more.

Contact us : +1-844-489-7600

Website : <u>www.roku.com/link</u>